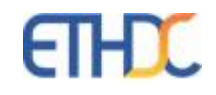

# **Digital Campus Netra**

**Online Admission Portal** 

## Admission Portal – Online Admission Form

- 1. Login to Parent portal <u>asbdc.ethdigitalcampus.com</u>, with the member id and password sent by email.
- 2. Click on the option highlighted in the below screenshot for opening the admission portal.

| X The Asian School |              |                        |                             | 0 🗷 🔅              |
|--------------------|--------------|------------------------|-----------------------------|--------------------|
|                    | PARENT INBOX | Circular Inbox Starred | Dec 16, 2023 - Jan 14, 2024 | Q, Search Circular |
|                    |              |                        | ۵                           |                    |
|                    |              |                        | No circulars available      |                    |
|                    |              | 50 🗸                   |                             |                    |

3. Select the Grade in which the child has to be admitted and enter Date of Birth. Click on Continue.

| Admission Prerequisite Form<br>Academic Year *<br>2024-2025 ~<br>Academic Grade *<br>-Select- ~<br>Child DOB *<br>Child DOB * | 💐 🔹 | Dashboard | Admission Form       | 1 Instructions |   |
|----------------------------------------------------------------------------------------------------|-----|-----------|----------------------|----------------|---|
| Admission Prerequisite Form<br>Academic Year *<br>2024-2025 ~<br>Academic Grade *<br>-Select- ~<br>Child DOB *<br>Child DOB   |     |           |                      |                |   |
| Admission Prerequisite Form Academic Year * 2024-2025 Child DOB * Child DOB Continue >                                        |     |           |                      |                |   |
| Academic Year *<br>2024-2025 ~<br>Academic Grade *<br>-Select- ~<br>Child DOB *<br>Child DOB (                                |     | Adm       | nission Prerequisite | Form           |   |
| 2024-2025 ✓<br>Academic Grade *<br>-Select- ✓<br>Child DOB *<br>Child DOB                                                     |     | Acad      | emic Year *          |                |   |
| Academic Grade *<br>-Select- ~<br>Child DOB *<br>Child DOB<br>Continue ->                                                     |     | 202       | 4-2025               |                | ~ |
| -Select-  Child DOB* Child DOB Continue >                                                                                     |     | Acad      | emic Grade *         |                |   |
| Child DOB *<br>Child DOB<br>Continue →                                                                                        |     | -Se       | lect-                |                | ~ |
| Child DOB                                                                                                    |     | Child     | DOB *                |                |   |
| Continue >                                                                                                    |     | Chi       | Id DOB               |                |   |
|                                                                                                    |     | Co        | ntinue >             |                |   |
|                                                                                                    |     |           |                      |                |   |
|                                                                                                    |     |           |                      |                |   |

#### 4. Step 1 Online Admission Form – Student Details

Enter all details in Capital letters. CPR Number and Prospectus No should match with the Prospectus which is purchased from school. Admission Form No. is mentioned in the acknowledgement slip, on the admission application form and on the back side of Prospectus. Make sure to enter Child's Name and Place of Birth as per child's passport. If Category is SC/ST/OBC, then community certificate has to be attached (option for uploading document is available in Step 3). If the required certificate is not available, then choose Category as General. Click on Continue button.

|                                | Step 1<br>Online Admission Form- Student Details | 2 | Step 2<br>Online Admission Form-Parent Details | 3 Step 3<br>Upload Documents |        |
|--------------------------------|--------------------------------------------------|---|------------------------------------------------|------------------------------|--------|
| Academic Details               |                                                  |   |                                                |                              |        |
| Academic Year *                |                                                  |   | Standard *                                     |                              |        |
| 2024-2025                      |                                                  | ~ | HKG                                            |                              | ~      |
| CPR NO *                       |                                                  |   | Admission Form No *<br>Admission Form No       |                              |        |
| Personal Details               |                                                  |   |                                                |                              |        |
| First Name (as per child's pe  | assport) *                                       |   | Middle Name                                    |                              |        |
| First Name (as per child       | d's passport)                                    |   | Middle Name                                    |                              |        |
| Last Name (as per child's po   | assport) *                                       |   | Category *                                     |                              |        |
| Last Name (as per child        | d's passport)                                    |   | Category                                       |                              | ~      |
| Gender *                       |                                                  |   | Birth Date *                                   |                              |        |
| Male Female                    |                                                  |   | 02-01-2024                                     |                              |        |
| Place of birth (as per child's | passport)                                        |   | Religion *                                     |                              |        |
| Place of birth (as per cl      | hild's passport)                                 |   | Select                                         |                              | $\sim$ |

## 5. Step 2 Online Admission Form – Parent Details

Parent details will be automatically prefilled. Required changes can be made. Make sure that Father's name and Mother's name are entered as per child's passport.

| Father Details                                   |                        |  |
|--------------------------------------------------|------------------------|--|
| First Name (as per child's passport) *           | Middle Name            |  |
| First Name (as per child's passport)             | Middle Name            |  |
| First Name (as per child's passport) is required |                        |  |
| Last Name (as per child's passport) *            | Father Job *           |  |
| Last Name (as per child's passport)              | Father Job             |  |
| Last Name (as per child's passport) is required  | Father Job is required |  |
| Father Company *                                 | Flat No *              |  |
| Father Company                                   | Flat No                |  |
| Father Company is required                       | Flat No is required    |  |
| Building No. *                                   | Road No. *             |  |
| Building No.                                     | Road No.               |  |
| Building No. is required                         | Road No. is required   |  |
| Block No. *                                      | P.O.Box                |  |
| Block No.                                        | P.O.Box                |  |
| Block No. is required                            |                        |  |
| Office No                                        | Area *                 |  |
| Office No                                        | Area                   |  |
|                                                  | Area is required       |  |
| Mobile No *                                      | Email Id *             |  |
| +973                                             | Email Id               |  |

6. Click on Continue Button.

## 7. Step 3 – Upload Documents

## Upload required documents

| Conline Admission Form- Stu                                   | ident Details Step 2<br>Online Admission Form-Parent Details Upload Documents |
|---------------------------------------------------------------|-------------------------------------------------------------------------------|
| STUDENT PHOTO                                                 | Attach file Max file size is IMB and max number of file is 1.                 |
| STUDENT PASSPORT(First and Last page only) *                  | Attach file Max file size is IMB and max number of file is 1.                 |
| SC/ST/OBC CERTIFICATE (If applicable)                         | Attach file Max file size is IMB and max number of file is 1.                 |
| TRANSFER CERTIFICATE FROM THE PREVIOUS SCHOOL (if applicable) | Attach file<br>Max file size is IMB and max number of file is 1.              |
| CPR SMARTCARD DATA or CPR (front and back) *                  | Attach file<br>Max file size is IMB and max number of file is 1.              |
| PROGRESS REPORT FROM THE PREVIOUS SCHOOL (If applicable)      | Attach file Max file size is IMB and max number of file is 1.                 |
| IMMUNIZATION RECORDS                                          | Attach file<br>Max file size is IMB and max number of file is 1.              |
| Back                                                          | Submit                                                                        |

- a. Student Passport and CPR Smartcard data are the mandatory documents to upload. Click on Attach file button to upload the required documents.
- b. After uploading mandatory and required documents click on Submit button.

### 8. Form Status

Your application will get submitted successfully and acknowledgement email will be sent to your email.

9. Click on the Dashboard to view the submitted form.

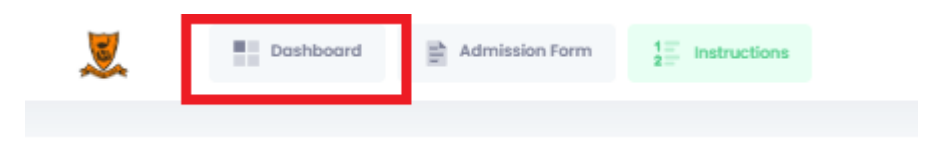

10. To enter another admission form, click on Admission Form option next to Dashboard and do the above steps

| 2        | Dashboard                     | Admission Form                          | 1=<br>2= Instructions |                                                                |
|----------|-------------------------------|-----------------------------------------|-----------------------|----------------------------------------------------------------|
| TestA    |                               | Print Update                            | First Test            | Print Update                                                   |
|          | ⊗ Sessio<br>⊗ Grade<br>⊗ Form | on: 2024–2025<br>: I<br>No.: M/202425/7 |                       | & Session: 2024-2025<br>& Grade: LKG<br>& Form No.: M/202425/8 |
| Applicat | Application Status: Applied   |                                         | Application Statu     | s: Applied                                                     |

11. To edit the submitted form, click on Update.